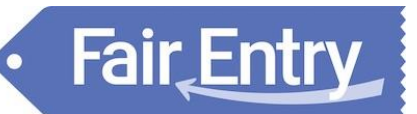

## Exhibitor Group (Family) Entry

#### Important Reminders

- Open Class (Sr. Fair) entries open June 24 and close July 13. Be sure to complete your entries (including the final "Submit" step) prior to the cut-off date.
- Register all entries for each exhibitor in the family before proceeding to the Payment section.
- Be sure to click the "Submit" button when you have completed your entries. Entries are not final until they have been submitted.
- Check your email inbox for a confirmation email with a list of your entries and any related fees.
- You will receive a second email when your entries have been approved by your fair or show.

| Step One -                                                                                                    | Create an Account                                                                                                    |
|----------------------------------------------------------------------------------------------------|----------------------------------------------------------------------------------------------------|
| Click "Create a FairEntry account." To<br>create an account, you must have an<br>email. If you have a 4H online account<br>with the same email, you will be asked<br>to confirm the password with the 4H<br>online password. | FairEntry Exhibitor, Staff Sign-<br>In<br>FairEntry<br>FairEntry<br>Email<br>Password<br>Sign In with FairEntry<br>Forgot your password?<br>Create a FairEntry account                                                       |
| You will be required to enter an<br>account name, which is typically your<br>farm or family name, phone number,<br>and create a password.                                                                                    | Email       Image         Account Name       Example: Your last name                                                                                                    |
|                                                                                                    | Phone Number                                                                                                    |
|                                                                                                    | Password<br>• 8 characters minimum                                                                                                    |
|                                                                                                    | ar reast 1 digit     at least 1 capital letter or symbol Confirm Password                                                                                                    |
|                                                                                                    | Click "Create a FairEntry account." To<br>create an account, you must have an<br>email. If you have a 4H online account<br>with the same email, you will be asked<br>to confirm the password with the 4H<br>online password. |

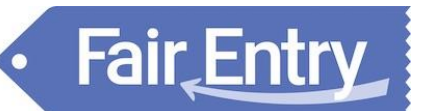

#### **Entry Process**

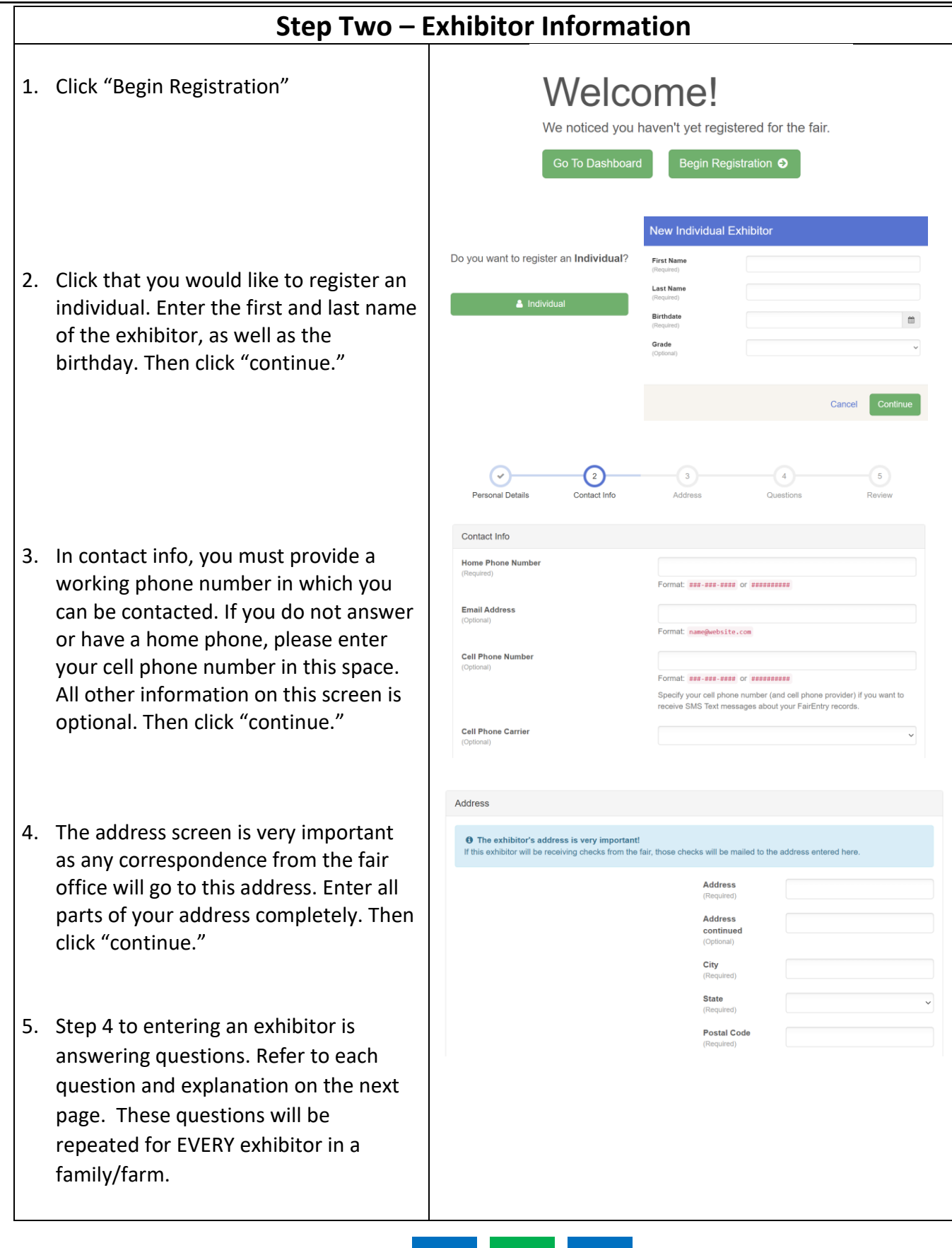

## **Entry Process**

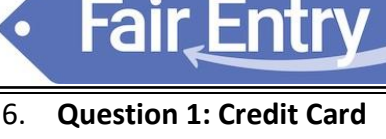

If paying with a credit card, you need to add a \$3 processing fee. If you do not add this fee, entry tags and tickets will not be released until the \$3 payment is made to the office.

 If paying with cash or check, please mail or stop in the fair office during the following hours: July 8<sup>th</sup> – 12<sup>th</sup> (Mon -Fri) ~ 9:00 am to 6:00 pm July 13<sup>th</sup> (Sat) ~ 9:00 am to 3:00 pm (DEADLINE)

#### **Question 2: Livestock Exhibitor Pass**

If you have livestock entries, one exhibitor per family/farm must get a livestock exhibitor pass. It includes 7 fair admission tickets. Only 1 pass will be given to a family/farm. Additional tickets need purchased from the 4-day or 7-day passes.

#### **Questions 3-4: Ticket Passes**

If you would like to purchase pre-sale tickets, choose how many 4-day and/or 7-day passes needed.

#### Questions 5-7: Agricultural Society Membership Tickets

The purpose of the Columbiana County Agricultural Society is to promote and encourage agriculture, industry, science, art, and other interests of Columbiana County. Purchasing a \$1 membership ticket allows each member to vote in Fair Board elections. To purchase a membership ticket, enter 1. To purchase a membership ticket for a spouse, enter the name and phone number in box 7.

|                                                                                                    |                                                                                            |                                                                                | Units                                                                                                    | (Max 1)                             |                            |                              |                          |
|----------------------------------------------------------------------------------------------------|--------------------------------------------------------------------------------------------|--------------------------------------------------------------------------------|----------------------------------------------------------------------------------------------------|-------------------------------------|----------------------------|------------------------------|--------------------------|
| Unit Price                                                                                                    |                                                                                            | \$2.00                                                                         |                                                                                                    |                                     |                            |                              |                          |
| THE PICE                                                                                                    |                                                                                            | ₽Z.00                                                                          |                                                                                                    |                                     |                            |                              |                          |
| Total Price                                                                                                    |                                                                                            | \$0.00                                                                         |                                                                                                    |                                     |                            |                              |                          |
| 2. Are you a livest<br>ivestock must pur                                                                                                    | ock exhibito<br>rchase 1 live                                                              | er? If no,<br>estock pa                                                        | enter 0. If y                                                                                                    | es, enter 1. A<br>livestock pas     | ll family c<br>s will be g | or farm grou<br>given per fa | ıps exhibi<br>ımily/farm |
| Requirea                                                                                                    |                                                                                            |                                                                                | Units                                                                                                    | (Max 1)                             |                            |                              |                          |
| Unit Price                                                                                                    | s                                                                                          | \$15.00                                                                        |                                                                                                    |                                     |                            |                              |                          |
| Total Price                                                                                                    |                                                                                            | Ka aa                                                                          |                                                                                                    |                                     |                            |                              |                          |
|                                                                                                    |                                                                                            |                                                                                |                                                                                                    |                                     |                            |                              |                          |
|                                                                                                    |                                                                                            |                                                                                | Units                                                                                                    |                                     |                            |                              |                          |
| Unit Price                                                                                                    |                                                                                            | \$25.00                                                                        | Units                                                                                                    |                                     |                            |                              |                          |
| Unit Price<br>Total Price                                                                                                    |                                                                                            | \$25.00<br>\$0.00                                                              | Units                                                                                                    |                                     |                            |                              |                          |
| Unit Price<br>Total Price<br>I. How many 7-Da                                                                                                    | ay passes d                                                                                | \$25.00<br>\$0.00<br>o you ne                                                  | Units<br>Deed?                                                                                                    |                                     |                            |                              |                          |
| Unit Price<br>Total Price<br>I. How many 7-Da                                                                                                    | ay passes d                                                                                | \$25.00<br>\$0.00<br>o you ne                                                  | Units<br>eed?<br>Units                                                                                                    |                                     |                            |                              |                          |
| Unit Price<br>Total Price<br>I. How many 7-Da<br>Unit Price                                                                                                    | ay passes d                                                                                | \$25.00<br>\$0.00<br>o you ne<br>\$35.00                                       | Units<br>eed?<br>Units                                                                                                    |                                     |                            |                              |                          |
| Unit Price<br>Total Price<br>How many 7-Da<br>Unit Price                                                                                                    | ay passes d                                                                                | \$25.00<br>\$0.00<br>o you ne<br>\$35.00<br>\$0.00                             | Units<br>eed?<br>Units                                                                                                    |                                     |                            |                              |                          |
| Unit Price<br>Total Price<br>How many 7-Da<br>Unit Price<br>Total Price                                                                                                    | ay passes d                                                                                | \$25.00<br>\$0.00<br>o you ne<br>\$35.00<br>\$0.00<br>Membershii<br>Units      | Units<br>eed?<br>Units                                                                                                    | , enter 0. If yes,                  | ontor 1.                   |                              |                          |
| Unit Price<br>Total Price<br>I. How many 7-Da<br>Unit Price<br>Total Price                                                                                                 | ay passes d<br>ultural Society<br>\$1.00                                                   | \$25.00<br>\$0.00<br>\$35.00<br>\$0.00<br>Membershi                            | Units<br>eed?<br>Units<br>units<br>(Max 1)                                                                                                    | , enter 0. If yes,                  | enter 1.                   |                              |                          |
| Unit Price<br>Total Price<br>How many 7-Da<br>Unit Price<br>Do you want a Agricu<br>Unit Price                                                                             | ay passes d<br>ultural Society<br>\$1.00<br>\$0.00                                         | \$25.00<br>\$0.00<br>o you ne<br>\$35.00<br>\$0.00<br>Membershi<br>Units       | Units<br>eed?<br>Units<br>ip ticket? If no<br>(Max 1)                                                                                                    | , enter 0. If yes, t                | enter 1.                   |                              |                          |
| Unit Price<br>Total Price<br>L How many 7-Da<br>Unit Price<br>Do you want a Agricu<br>Unit Price<br>Unit Price                                                             | ay passes d<br>ultural Society<br>\$1.00<br>\$0.00                                         | \$25.00<br>\$0.00<br>\$35.00<br>\$0.00<br>Membershi                            | Units Units Units (Max 1)                                                                                                    | , enter 0. If yes, t                | enter 1.                   |                              |                          |
| Unit Price<br>Total Price<br>I. How many 7-Da<br>Unit Price<br>Total Price<br>Unit Price<br>Unit Price                                                                     | ay passes d<br>ultural Society<br>\$1.00<br>\$0.00                                         | \$25.00<br>\$0.00<br>\$35.00<br>\$0.00<br>Membershi<br>Units                   | Units Units  | , enter 0. If yes, s                | enter 1.                   | s, enter 1.                  |                          |
| Unit Price<br>Total Price<br>Unit Price<br>Total Price<br>Total Price<br>Do you want a Agricu<br>Unit Price                                                                | ay passes d<br>altural Society<br>\$1.00<br>\$0.00<br>cultural Society<br>\$1.00           | \$25.00<br>\$0.00<br>\$35.00<br>\$0.00<br>Membershi<br>Units                   | Units Ded? Units Units Units Units Units Units (Max 1)                                                                                                    | , enter 0. If yes, spouse? If no, c | enter 1.<br>enter 0. If ye | s, enter 1.                  |                          |
| Unit Price Unit Price Unit Price Unit Price Unit Price Unit Price Unit Price Unit Price Unit Price Unit Price Unit Price Unit Price Unit Price                             | ay passes d<br>altural Society<br>\$1.00<br>\$0.00<br>cultural Society<br>\$1.00<br>\$0.00 | \$25.00<br>\$0.00<br>\$35.00<br>\$0.00<br>Membershi<br>Units<br>Units          | Units Units Units Units Units Units Units (Max 1) Units Units Unit | enter 0. If yes, s                  | enter 1.<br>enter 0. If ye | s, enter 1.                  |                          |
| Unit Price<br>Total Price<br>Unit Price<br>Total Price<br>Do you want a Agricu<br>Unit Price<br>Do you need an Agricu<br>Unit Price<br>Do you need an Agricu<br>Unit Price | ay passes d<br>altural Society<br>\$1.00<br>\$0.00<br>cultural Society<br>\$1.00<br>\$0.00 | \$25.00<br>\$0.00<br>\$35.00<br>\$0.00<br>Membershi<br>Units<br>Units<br>Units | Units Units  | enter 0. If yes, s                  | enter 1.                   | s, enter 1.                  |                          |

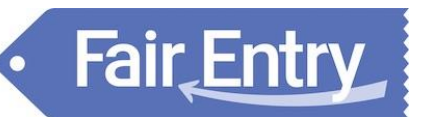

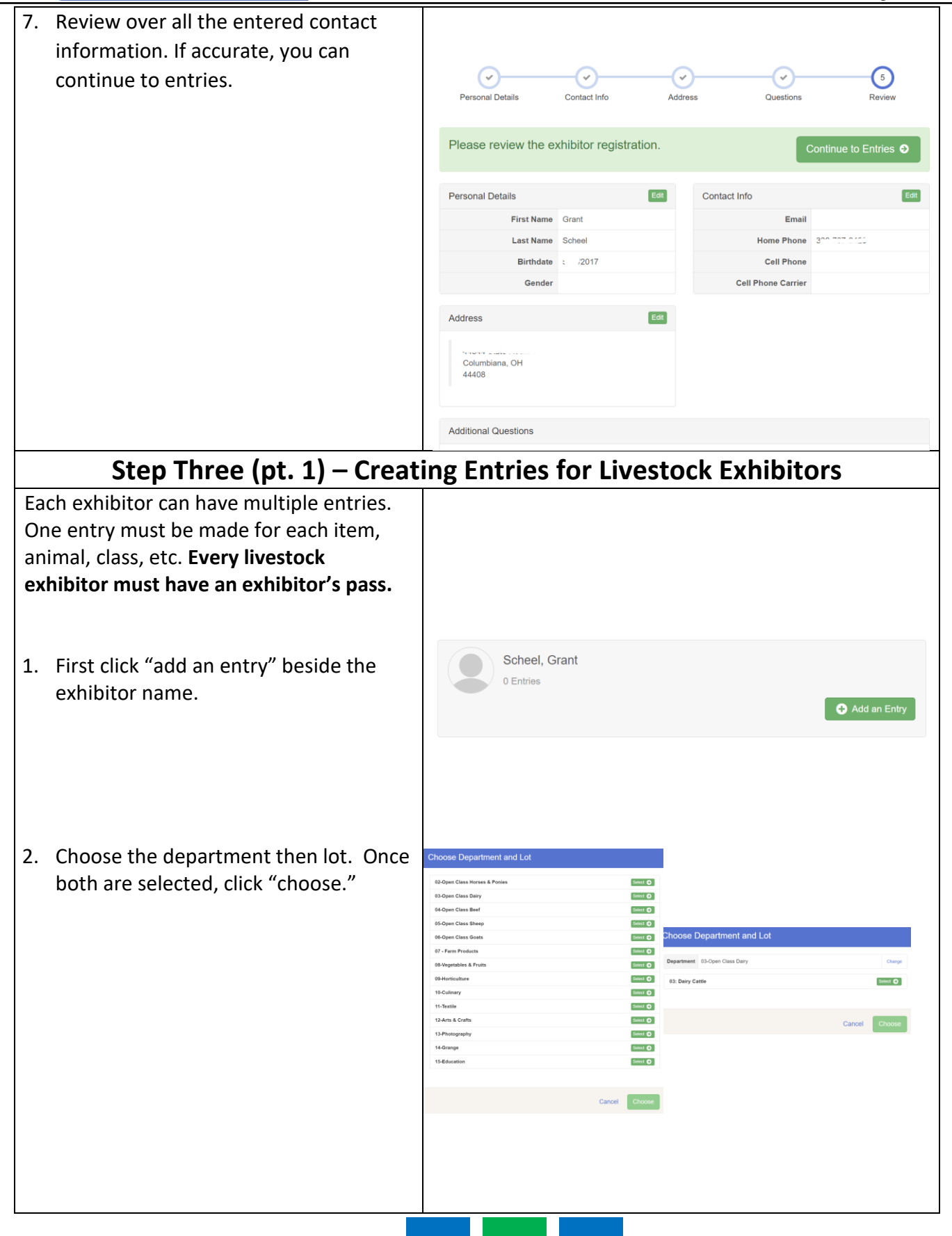

3. Choose the class to enter. Confirm that you chose the correct class, and click "continue."

Lot

Animal Type

Tag \*

Breed \*

Birthdate

- 4. For livestock entries, you must add an animal. No livestock entries are stored in Fair Entry so you must enter a new animal record. Choose the animal type from the drop down menu, then enter the animal identifying information as needed. Once animal information is added and reviewed, click "continue."
  - \*\* Animals will only need to be identified with tag number. Names can be used for untagged animals. Dairy cattle will also need to identify the breed of cattle. Animal birthdate is optional.

\*\*Registration papers may be required in the fair office prior to picking up show numbers.

\*\*Any out of state paperwork for horses must also be presented to the office.

5. After you finish with one entry, you can add another following the same steps again. If the exhibitor's entries are complete, you can also add another exhibitor from the same family at this time, following these steps for each additional exhibitor. If you have entered all of your family's exhibitors and entries, click "continue to payment."

## Starting an Entry Department 03-Open Class Dairy Change 03: Dairy Cattle Change Select a Class to continue 01: Jr. Heifer - Spring Calf Select 🌖 02: Int. Heifer - Winter Calf Select 🔿 03: Sr. Heifer - Fall Calf Select 🄿 04: Summer Yearling Select 🌖 Entry Animals There is no animal in this slot Adding an Animal Adding a New Animal $\sim$ Open Dairy Cattle mm/dd/yyyy Cancel

#### What do you want to do next?

| For Grant Scheel:          |
|----------------------------|
| Add another Entry          |
| Register another Exhibitor |
| Everything looks good!     |
| Continue to Payment        |

## **Entry Process**

#### **Entry Process**

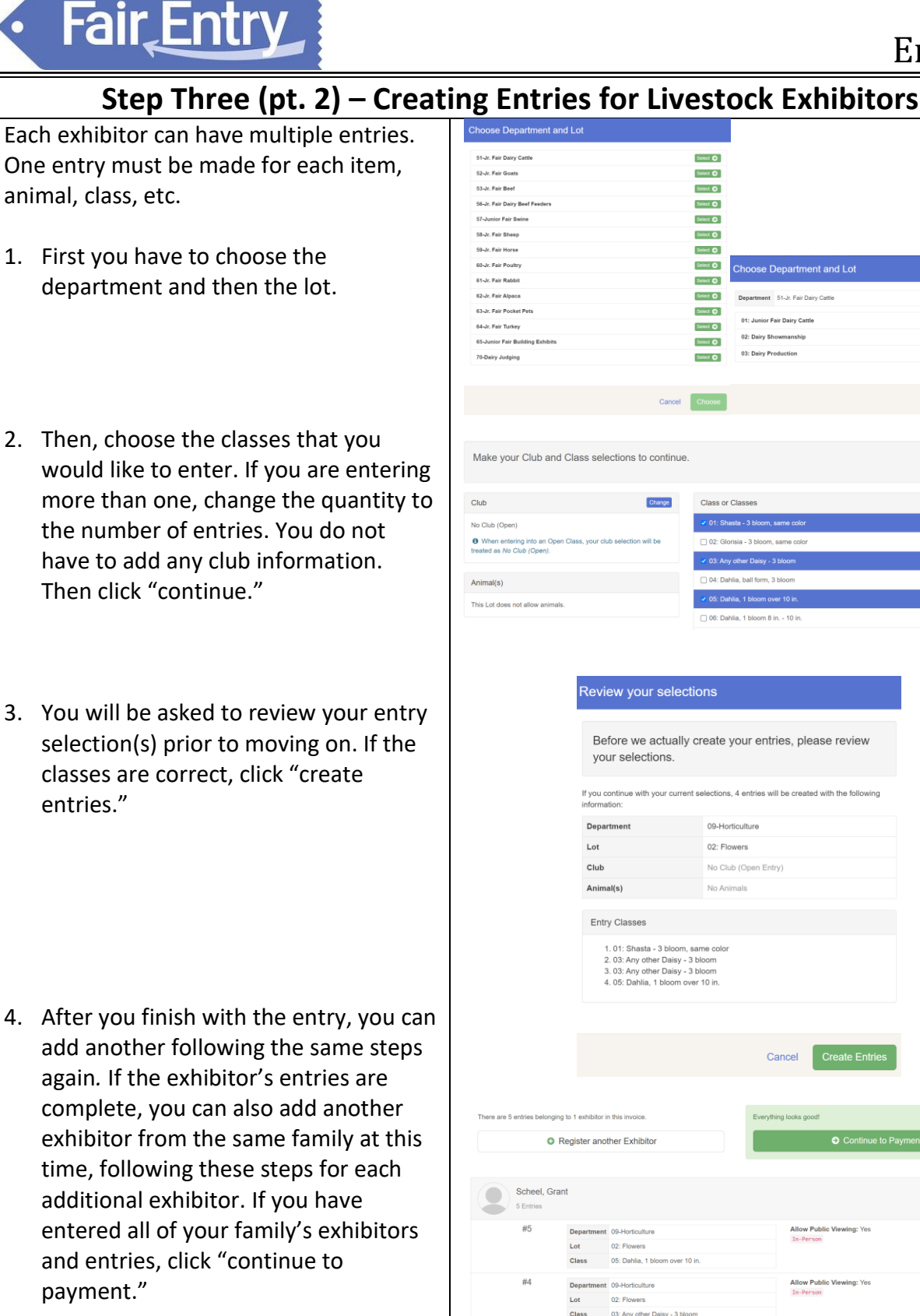

Select O Select O Select 🕥 Select 📀 Select 🕥 Select 🕥 Select 📀 Select 🔿 Select 🕥 Department 51-Jr. Fair Dairy Cattle Select 📀 01: Junior Fair Dairy Cattle Select 📀 Select 📀 02: Dairy Shr Select 🕥 Select 🕥 Select 🕥 03: Dairy Prod Select 🕥 Class or Cla Before we actually create your entries, please review If you continue with your current selections, 4 entries will be created with the foll 02: Flowers No Club (Open Entry) No Animals 1. 01: Shasta - 3 bloom, same colo 2. 03: Any other Daisy - 3 bloom 3. 03: Any other Daisy - 3 bloom 4. 05: Dahlia, 1 bloom over 10 in Cancel Add an Entry / Edit Allow Public Viewing: Yes / Edit

# Fair Entry

## **Entry Process**

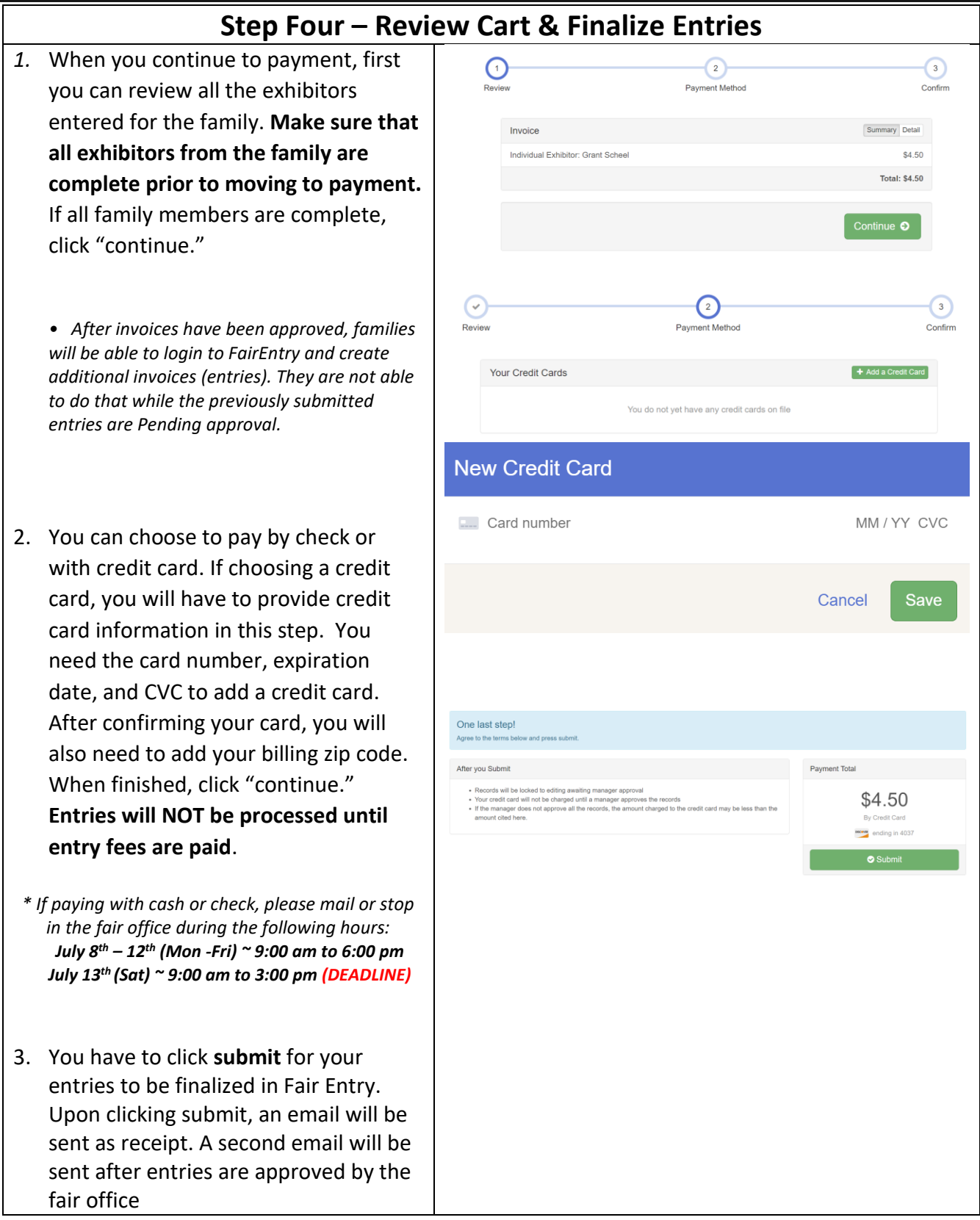

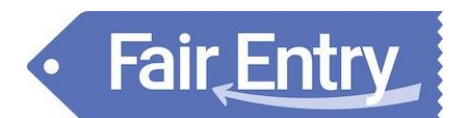

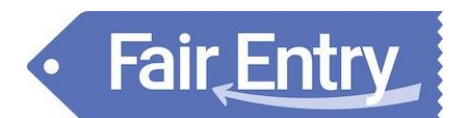